## ■アップグレード手順

【アップグレード中の注意事項】

- ●スキャナー、パソコンの電源を切ったり、ケーブルを抜かないでください。 アップグレード中に電源を切ったりケーブルを抜くと、スキャナーの故障となり、部品 交換が必要になります。
- ●他のアプリケーションソフトを起動・動作させないでください。
- ●ノートパソコンの場合は、バッテリーではなく電源アダプタを使用してください。
- ●アップグレード中にスタンバイ状態にならないような設定にしてください。

【操作手順】

- 1. DR-P215の給紙トレイを閉じて電源をオフにします。
- 2. DR-P215 背面の AutoStart スイッチを OFF にします。
- 3. PC と DR-P215 を USB ケーブルで接続し、DR-P215 の給紙トレイを開いて電源を入 れます。
- 4. DRP215\_UpdateTool を実行します。

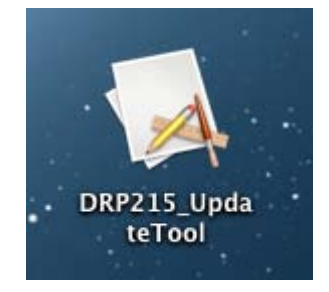

5. [アップグレード中の注意]画面が起動しますので、「OK」を選択します。

| A | <b>アップグレード中の注意</b><br>・アップデータを起動する前に、本体背面にある'Auto<br>Start'スイッチが'OFF'になっていることを確認してくださ<br>い。       |
|---|---------------------------------------------------------------------------------------------------|
|   | ・スキャナー、パソコンの電源を切ったり、ケーブルを抜<br>かないでください。アップグレード中に電源を切ったりケ<br>ーブルを抜くと、スキャナーの故障となり、部品交換が必<br>要になります。 |
|   | ・他のソフトを起動・動作させないでください。                                                                            |
|   | ・ノートパソコンの場合はパッテリーではなく電源アダプ<br>タを使用してください。                                                         |
|   | ・アップグレード中にスタンバイ状態にならないような設<br>定にしてください。                                                           |
|   | ОК                                                                                                |

6. [UpdateTool]画面が開きますので、「アップロード」を選択します。

| 0 0            | UpdateTool |        |
|----------------|------------|--------|
| アップグレードを開始しますか | ?          |        |
|                |            | アップロード |
|                |            |        |

"ロード中"表示となります。

| 000  | UpdateTool |        |
|------|------------|--------|
| ロード中 |            |        |
|      |            | アップロード |
|      |            |        |

7. 下記画面が表示されましたら、アップグレード完了です。

| 00                       | UpdateTool                       |        |
|--------------------------|----------------------------------|--------|
| ファームウェアのアッ<br>スキャナーの電源をな | ップグレードに成功しました。<br>刃ってから、ご使用ください。 | アップロード |
|                          |                                  |        |

メニューバーの[DRP215\_P215\_UpdateTool]から「Quit UpdateTool」を選択し、 アップグレードを終了させます。

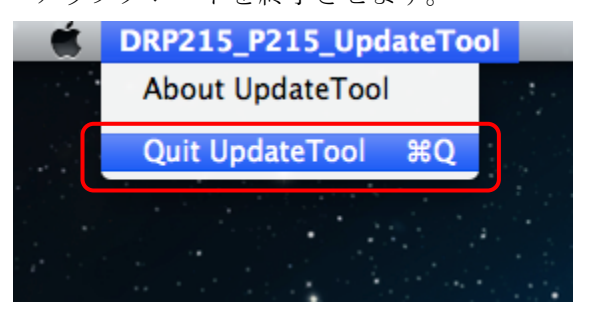

1 2. DR-P215 と PC を接続する USB ケーブルを抜いて、電源を OFF してください。 この場面では給紙トレイを閉じても電源は OFF となりません。

DR-P215 と PC を接続する USB ケーブルを接続し、給紙トレイを開けて電源が ON となれば作業終了です。